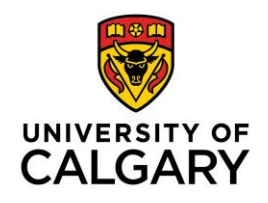

### **PROCEDURES FOR ONLINE WEB REGISTRATION – NEW TRAINEE**

#### **Getting Started**

There are 2 main steps involved in the PGME registration process:

- 1) eID verification. You must have a University of Calgary eID in order to register. You may need to create a new eID.
- 2) Completing the PGME registration. This is done using the link in the Invitation to register email and logging into the Central Authentication Service (CAS) using your eID and password.

Please logout of all Ucalgary.ca sites you may have open (including email) before you begin the PGME registration process. This will help to avoid potential system errors. If the invitation email has been sent to a UCalgary email, copy the link, log out of your email, and then paste the link into your web browser.

Troubleshooting information can be found on the last page of this document.

### STEP 1: eID

#### You must have an eID to access the PGME online registration system.

#### What is an eID?

Your eID is a personalized unique ID, which gives you access to the University of Calgary PGME online registration form via Central Authentication Services (the online registration form is also referred to as the 'Student Admission for PGME').

Note: Other University ID's will <u>not</u> work for PGME online registration (e.g. UCAN ID or UofC IT Account Username), only your University of Calgary eID will give you access to register.

If you are already a member of the UCalgary community, we highly recommend verifying your eID in the system before logging in to register. This will help reduce the risk of system errors, as the registration will only appear when using an eID.

| Do you have an eID?                             | Go To                                                                              | Step by Step Instructions     |
|-------------------------------------------------|------------------------------------------------------------------------------------|-------------------------------|
| Νο                                              | https://acctman.ucalgary.ca/register/<br>or Invitation email: 'create an eID' link | See 1A) Create an eID         |
| <b>I'm not sure</b><br>(or I forget what it is) | https://password.ucalgary.ca<br>and select 'manage my account'                     | See 1B) Find your eID         |
| Yes                                             | Invitation email: 'Register for PGME' link<br>(this link is unique to you)         | See Step 2: PGME Registration |

Do you have an eID?

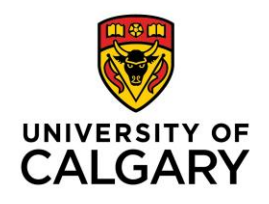

1A) Create an eID

Create an eID using the following link (the link is also in your invitation email):

#### https://acctman.ucalgary.ca/register/

The link will take you to a screen similar to the one below. Complete the information on the screen (including password) to create an eID:

Note: Always click here in the screen below:

✓ I don't have a UCID and wish to register a guest account

If you have a UCID, it can be added on the PGME Registration form in 'Personal Information'.

| Account R                                                                                                    | egistration                                                                                                    | UNIVERTY                                                                                                    |
|----------------------------------------------------------------------------------------------------|----------------------------------------------------------------------------------------------------|----------------------------------------------------------------------------------------------------|
| eID Registration                                                                                                    |                                                                                                    |                                                                                                    |
| Enter your profile information                                                                                                    |                                                                                                    |                                                                                                    |
| Note:<br>Your eID must end with Jastname.<br>For example, if your name i<br>means it can be j.smith or js<br>If your last name is longer to<br>characters.<br>Your eld cannot have any s | s John Smith your eID must end with .smith which<br>.smith, etc.<br>nan 5 characters you must use at least the first 5<br>pecial characters or spaces. | What is an eID?<br>Your eID will be your personalized unique ID<br>for electronic access here at the UofC<br>What should I choose as my eID?<br>The eID we recommend is first last (e.g.<br>Joe. Smith). However you can choose anything<br>as long as you follow the <u>eld rules as</u><br>My eID was already taken |
| * eID<br>☑ I don't have a UCID and wish to                                                                                                    | register a guest account                                                                                                    | What is my UCID?<br>Your UCID is the number on the front of your<br>UofC ID card. Please enter only the digits.<br>MORE><br>Add another UCID?<br>Some users may have more than one UCID.                                                                                                    |
| <ul> <li>First Name</li> <li>Last Name</li> <li>Date of Birth (yyyymmdd)<br/>Email address</li> </ul>                                                                                    |                                                                                                    | You can add as many as you own by clicking<br>Add another UCID.<br>What is my display name?<br>The myUofC portal will address you by this<br>name. We suggest you use simply your first<br>name morese                                                                                                    |

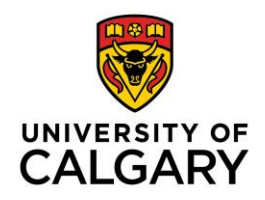

When you have successfully created your eID, the following screen will be presented confirming your eID:

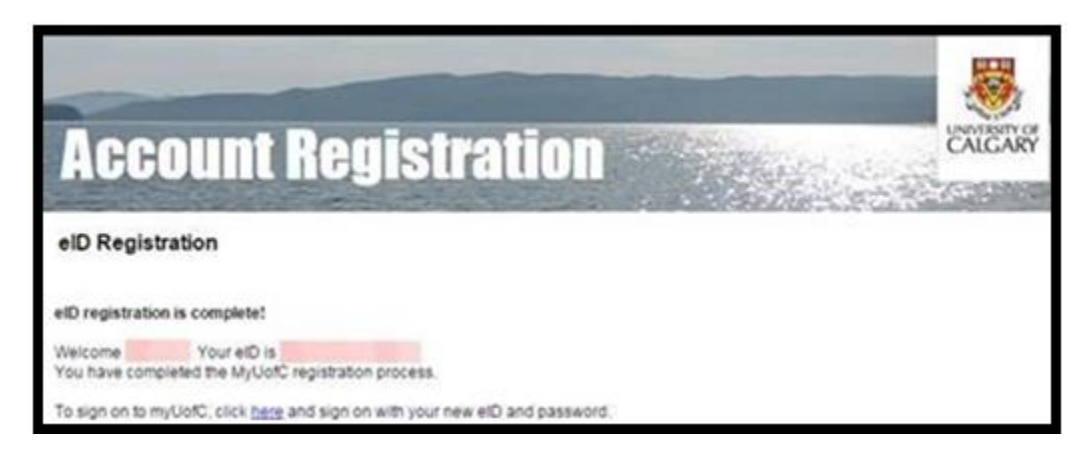

Once you have your eID, go back to your invitation email and click on the 'PGME Registration' Link. For step by step instructions, go to Step 2: PGME Registration.

### 1B) Find your eID

If you believe that you already have an existing eID, go to https://password.ucalgary.ca and click on the 'manage my account' option. Sign in to the Central Authentication Service using your IT Username.

Once you are successfully signed in, a screen similar to the one below will appear. Use this to verify your eID. Depending on when your account was created, your eID and IT Username could be the same.

| Your University of Calgary accounts       |                               |                           |  |  |
|-------------------------------------------|-------------------------------|---------------------------|--|--|
| Personal Accounts                         |                               |                           |  |  |
| IT Username                               | pgmetest                      |                           |  |  |
| elD                                       | pgme.test                     |                           |  |  |
| Last Password Change                      | 5/5/2015 (331 days ago)       | Change password           |  |  |
| Password Expires                          | 5/4/2016 (Expires in 33 days) |                           |  |  |
| Recovery Questions                        | 2 questions set               | Update recovery questions |  |  |
| Communications Email pgmetest@ucalgary.ca |                               |                           |  |  |
| Logout from this account                  |                               |                           |  |  |

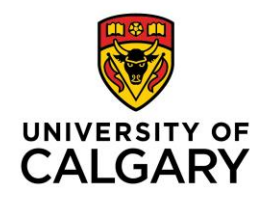

### **STEP 2: PGME REGISTRATION**

Please logout of all Ucalgary.ca sites you may have open, including UCalgary email, before you begin the PGME registration process to avoid potential system errors.

Click the 'Register for PGME' link found in your invitation email. This link will take you to the Central Authentication login page shown below. If your invitation email was sent to a UCalgary.ca email, please copy the link into your internet browser and log out of your email before proceeding.

2A) Enter your eID (where it says Username) and eID password.

| Service                      |         |
|------------------------------|---------|
| Username Enter your elD here |         |
| Password                     |         |
|                              | Sign In |

Successfully entering your eID / Password will take you to the 'Student Admission for PGME' online form where you can complete the annual registration for your postgraduate medical education training.

2B) To complete your registration, please click the *Edit* link as shown on the following screenshot - do <u>not</u> click the 'Create a New Application' button:

| Student Admissions & PGME<br>User Acceptance Environment                                           |            | UNIVERSITY OF |
|----------------------------------------------------------------------------------------------------|------------|---------------|
| START APPLICATION LOODUT                                                                           |            |               |
| Admission Forms                                                                                    |            |               |
| Please use the Edit button on the right side of this page and do not use Create a New Application. |            | /             |
| Application                                                                                        | Status     |               |
| Application for Fall 2016 (by invitation)                                                          | Incomplete | Edit          |

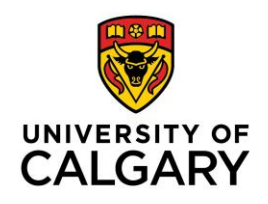

Fill in all requested information on each page (as seen below) of the form and submit to complete your registration.

2C) Acknowledgement

| Studen                                                                                                    | It Admissions & PGME<br>User Acceptance Environment                                                                                                    |  |
|----------------------------------------------------------------------------------------------------|----------------------------------------------------------------------------------------------------|--|
| START APPLICATION                                                                                                    | LOGOUT                                                                                                    |  |
| Read This First Personal Information Address Contact Information Citizenship Program Information Postgraduate Training Review and Submit | Read This First         Students who enter a service request with IT from one of the US embargoed countries will receive a message that appears to restrict access to support. This is not a University of Calgary restriction but a result of the service provider being located in the USA. To by-pass the service provider and obtain technical support, please email the details of your issue to li@ucalgary.ca         Please note that the online registration will be down for maintenance between 11:00 p.m on Thursday May 11 and 8:00 a.m. Friday May 12. Make sure to save or submit your application prior to the outage.         RESIDENTS         A non-refundable administration fee of \$250.00 in the form of Visa, MasterCard or American Express must be paid in order to complete your registration. Failure to submit your administration fee and registration may have an impact on your start date.         Residents who are sponsored with an international educational agreement, the administration fee has been paid by your sponsoring agency. You will not be required to submit a your proside your registration. |  |
| Print Summary                                                                                                    | FELLOWS         A non-refundable administration fee of \$500.00 in the form of Visa, MasterCard or American Express must be paid in order to complete your registration. Failure to submit your administration fee and registration may have an impact on your start date.         Fellows who are sponsored with an Educational Contractual Agreement, the administration fee has been paid by your sponsoring agency. You will not be required to submit a payment to complete your registration.         ELECTIVES         A non-refundable administration fee of \$75.00 for Domestic trainees or \$150.00 for International trainees in the form of Visa, MasterCard or American Express must be paid in order to complete your registration. Failure to submit your administration fee and registration may have an impact on your start date.                                                                                                    |  |
|                                                                                                    | Please note:<br>For security reasons, you will be automatically logged out of the registration process if you take more than 20 minutes on any one page. If<br>you are working on your registration, you must move to the next page of the registration in order for your partial registration to be saved. Do<br>this often if you are spending a significant amount of time on any one page of the registration. If you are automatically logged out, you may<br>continue your registration by returning to the invitation link in your email and logging in with your eID.                                                                                                    |  |
|                                                                                                    | I have read and agree to the information on this page. This information is collected under the authority of the Freedom of Information and Privacy act (FOIP), the income tax: Act (Canada) and the Government Organization Act (Alberta). It will form part of the student/resident record, and is required to register you in your training programm, record your progress in the academic and administrative units, including Alberta Health Services (AHS), Professional Association of Resident Physicians of Alberta (PARA). Canadia Post MD Education Repisitry (CAPRER), Cumming School of Medicine Alumni Association, and the Royal College of Physicians and Surgeons of Canada (RCPC). Specific data elements will be used as and provincial governments. All data is confidential and will be used as the collection or use of this information, contact the Office of Postgraduate Medical Education at pgmeregistration@ucalgary.ca. Save & Continue                                                                                                    |  |

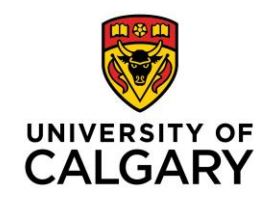

2D) Personal Information

| Student Admissions & PGME                                                          |                                                                                                    |                                                                |                                                |                                   |                           | UNIVERSITY OF<br>CALGARY |
|------------------------------------------------------------------------------------|----------------------------------------------------------------------------------------------------|----------------------------------------------------------------|------------------------------------------------|-----------------------------------|---------------------------|--------------------------|
| START APPLICATION                                                                  | LOGOUT                                                                                                    |                                                                |                                                |                                   |                           |                          |
| <ul> <li>Read This First</li> <li>Personal Information</li> <li>Address</li> </ul> | Personal Information<br>Please enter your full legal name a<br>from the office of Postgraduate Me                                                                                                    | <b>)</b><br>is it appears on your b<br>dical Education will us | birth certificate (<br>se your legal na        | or passport, including the<br>me. | proper capitalization. Fi | uture correspondence     |
| Contact Information<br>Citizenship                                                 | Trainee's Name * Surname                                                                                                    |                                                                | 0                                              |                                   |                           |                          |
| Program Information<br>Postgraduate Training                                       | * First Name Middle Name Preferred First Name                                                                                                    |                                                                | 0                                              |                                   |                           |                          |
| Review and Submit                                                                  | Former Surname(s)                                                                                                    |                                                                | 0                                              |                                   |                           |                          |
|                                                                                    | Biographical Information  * Gender  * Date of Birth (yyyy-mm- dd)  * Country of Birth  Additional Information * Have you previously applied to th Calgary? What year did you apply? * Have you previously attended the Calgary? What is your University of Calgary (if known) | emale Male                                                     | <ul> <li>Pes ○ No</li> <li>Yes ○ No</li> </ul> | 0                                 | 0                         |                          |
|                                                                                    |                                                                                                    |                                                                |                                                |                                   | Go Back                   | Save & Continue          |

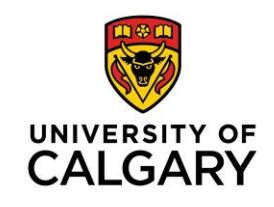

2E) Address Information

| *<br>Student Admissions ☞ PGME<br>User Acceptance Environment     |                       |          |     |                         |
|-------------------------------------------------------------------|-----------------------|----------|-----|-------------------------|
| START APPLICATION                                                 | LOGOUT                |          |     |                         |
| <ul> <li>Read This First</li> <li>Personal Information</li> </ul> | Address               |          |     |                         |
| Address                                                           | Current Mailing Addr  | ess      |     |                         |
| Contact Information                                               | * Country             | -select- | • 🕜 |                         |
| Citizenship                                                       | * Address             |          | 0   |                         |
| Program Information                                               |                       |          |     |                         |
| Postgraduate Training                                             |                       |          |     |                         |
| Review and Submit                                                 | * City/Province/State |          | 0   |                         |
|                                                                   | Postal/Zip Code       |          | 9   |                         |
| Print Summary                                                     | Permanent Address     |          |     |                         |
|                                                                   | Same as above 🔲 🔞     |          |     |                         |
|                                                                   | * Country             | -select- | • 🕑 |                         |
|                                                                   | * Address             |          | 0   |                         |
|                                                                   |                       |          |     |                         |
|                                                                   |                       |          |     |                         |
|                                                                   | * City/Province/State |          | 0   |                         |
|                                                                   | Postal/Zip Code       |          | 0   |                         |
|                                                                   |                       |          |     |                         |
|                                                                   |                       |          |     | Go Back Save & Continue |

### 2F) Contact Information

| Student Admissions & PGME<br>User Acceptance Environment |                        |                    |                                       |                         |
|----------------------------------------------------------|------------------------|--------------------|---------------------------------------|-------------------------|
| START APPLICATION                                        | LOGOUT                 |                    |                                       |                         |
| Read This First                                          | Contact Informa        | ation              |                                       |                         |
| Personal Information                                     |                        |                    |                                       |                         |
| Address                                                  | Email Address          |                    |                                       |                         |
| Contact Information                                      | *Email Address         |                    | 0                                     |                         |
| Citizenship                                              | *Confirm Email Address |                    | 0                                     |                         |
| Program Information                                      |                        |                    |                                       |                         |
| Postgraduate Training                                    | Phones                 | ountry Code/Prefix | Area Code, Phone Number Extension     |                         |
| Review and Submit                                        | Primary Phone -        | select-            | · · · · · · · · · · · · · · · · · · · |                         |
|                                                          | Alternate Phone        | select-            | •                                     |                         |
| Print Summary                                            |                        |                    |                                       |                         |
|                                                          |                        |                    |                                       | Go Back Save & Continue |

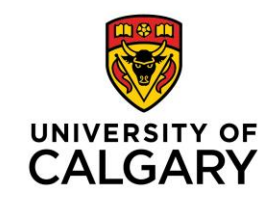

2G) Citizenship Information

| Student Admissions & PGME                                         |                                                              |                                                                                                    |                                          |                                          |  |
|-------------------------------------------------------------------|--------------------------------------------------------------|----------------------------------------------------------------------------------------------------|------------------------------------------|------------------------------------------|--|
| START APPLICATION                                                 | LOGOUT                                                       |                                                                                                    |                                          |                                          |  |
| <ul> <li>Read This First</li> <li>Personal Information</li> </ul> | Citizenship                                                  | trainaes attending electives for lass                                                                                                | than 4 months may use a visitor visa a   | nd should select 'Other' as your         |  |
| <ul> <li>Address</li> <li>Contact Information</li> </ul>          | Fieldows, if you require, but<br>to receive your work permit | that you are here on an elective<br>that you are here on an elective<br>thave not yet obtained your work pe<br>it ('No Permit yet'). | armit, please select 'Other' as your imm | igration status and specify you have yet |  |
| Citizenship<br>Program Information                                | Country of Citizens                                          | hip                                                                                                    |                                          |                                          |  |
| Postgraduate Training<br>Review and Submit                        | *Citizenship                                                 | -select-                                                                                                    | • 2                                      |                                          |  |
| Print Summary                                                     | Immigration Status * Immigration Status                      | in Canada<br>Permanent Resident<br>Study Permit<br>Work Permit<br>Refugee<br>Other                                                   |                                          |                                          |  |
|                                                                   |                                                              |                                                                                                    |                                          | Go Back Save & Continue                  |  |

## 2H) Program Information

| Student Admissions & PGME<br>User Acceptance Environment |                                                                                                    |                                   |                         |  |
|----------------------------------------------------------|----------------------------------------------------------------------------------------------------|-----------------------------------|-------------------------|--|
| START APPLICATION                                        | LOGOUT                                                                                                    |                                   |                         |  |
| Read This First     Personal Information     Address     | Program Information                                                                                                    |                                   |                         |  |
| Contact Information                                      | Program                                                                                                    |                                   | Term                    |  |
| Citizenship                                              | Anaesthesia,                                                                                                    |                                   | Winter 2019             |  |
| Program Information<br>Postgraduate Training             | Program Information<br>University where you completed your medical degree.                                               | -select-                          |                         |  |
| Review and Submit                                        | Year you completed your medical degree                                                                                   |                                   |                         |  |
| Print Summary                                            | MINC Number (format AAAA-9999-9999)                                                                                      | MINC Not Applicable               |                         |  |
|                                                          | Have you passed the MCCQE - Part I?                                                                                      | ○ Yes ○ No                        |                         |  |
|                                                          | Have you passed the MCCQE - Part II?                                                                                     | Yes No                            |                         |  |
|                                                          | Are you awaiting your MCCQE results?                                                                                     | ○ Yes ○ No                        |                         |  |
|                                                          | If you graduated from a Medical School outside of<br>Canada or the USA, have you passed your MCCEE<br>and/or USMLE?      | Yes No Not Applicable             |                         |  |
|                                                          | Returning Trainees: Are you a Certificant of the<br>College of Family Physicians (CFPC)?                                 | ○ Yes ○ No ○ Not Applicable       |                         |  |
|                                                          | Returning Trainees: Have you completed Family<br>Medicine Enhanced Skills Training?                                      | -select-                          |                         |  |
|                                                          | Returning Trainees: Are you certified by the Royal<br>College of Physicians of Canada? Please list<br>Specialization.    | -select-                          | ¥                       |  |
|                                                          | Do you have a license to practice medicine in one or<br>more provinces or territories of Canada?                         | Ves No                            |                         |  |
|                                                          | Are you returning from practice? (Have you already<br>spent one or more years in an unsupervised practice in<br>Canada?) | ◯ Yes ◯ No                        |                         |  |
|                                                          | Do you have previous certification in the USA?                                                                           | ● Yes, please list specialty ● No |                         |  |
|                                                          |                                                                                                    |                                   | Go Back Save & Continue |  |

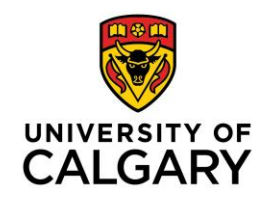

2I) Once you have completed all the necessary information, you will be asked to review and submit your application. Once this is done, you will be taken to a payment screen. Please note that payment of the PGME administration fee is required for your registration to be complete (unless you are a sponsored trainee).

| ►<br>Student Admissions ☞ PGME<br>User Acceptance Environment |                       |          |               |  |
|---------------------------------------------------------------|-----------------------|----------|---------------|--|
| START APPLICATION                                             | LOGOUT                |          |               |  |
| Read This First                                               | Review and Submit     |          |               |  |
| Personal Information                                          |                       |          |               |  |
| Address                                                       | Section               | Status   |               |  |
| Contact Information                                           | Read This First       | Complete |               |  |
| Citizenship                                                   | Personal Information  | Complete |               |  |
|                                                               | Address               | Complete |               |  |
| Program Information                                           | Contact Information   | Complete |               |  |
| Postgraduate Training                                         | Citizenship           | Complete |               |  |
| Review and Submit                                             | Program Information   | Complete |               |  |
|                                                               | Postgraduate Training | Complete |               |  |
| Print Summary                                                 |                       | Go       | Back Continue |  |

2J) Once you have submitted your payment, you will be directed to a finalization page, with next steps for your registration process. You will also receive and email indicating that your payment has been processed with the University of Calgary

If you have any questions or concerns about your registration, please contact pgmeregistration@ucalgary.ca.

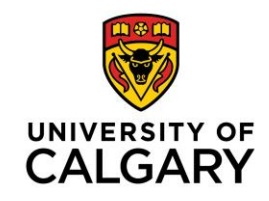

### Trouble Shooting

A. If you are redirected to a different website: If you are taken to the following screen after entering your eID / Password combination, you have *not used the correct link* from your invitation email, or you are not using an eID. Please close this tab on your browser and *click the link* in your Invitation Email to 'Register for PGME'. This will take you to the correct Central Authentication Service screen where you can re-enter you eID / Password combination.

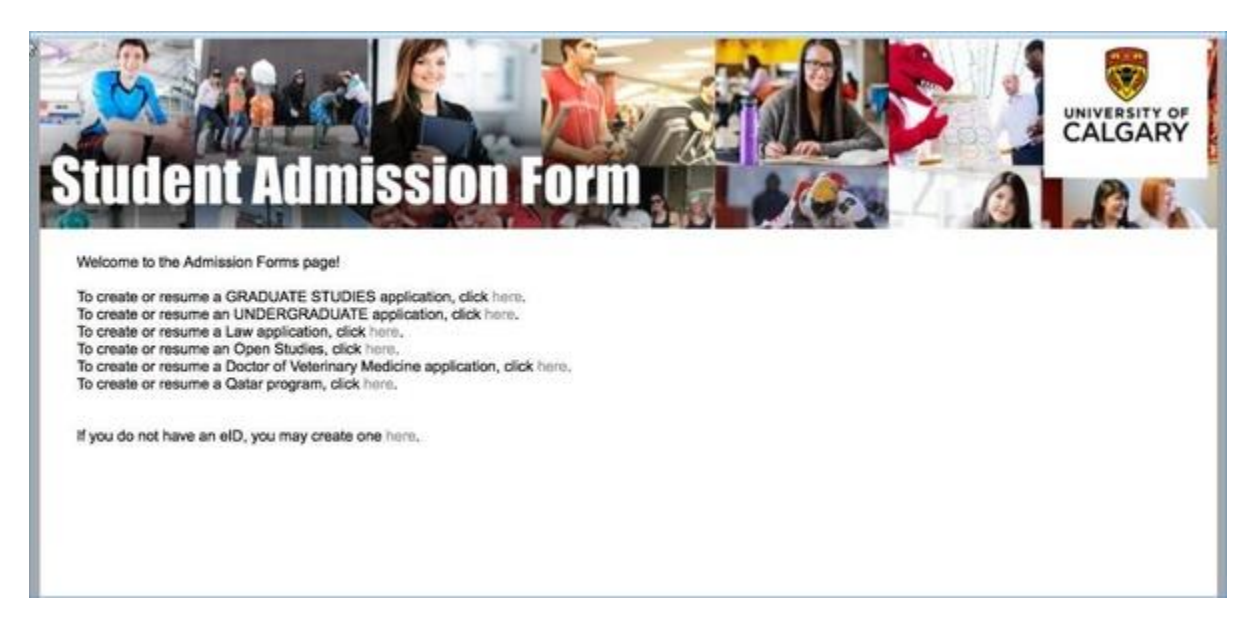

- **B.** If there is no registration to complete: If you have managed to log into the Central Authentication Services screen but there is no application is listed for you to edit (as shown in 2B), you may have tried to previously log in with credentials that were not an eID, and the registration form has been locked. Send a screenshot along with an alternative email address to pgmeregistration@ucalgary.ca. A fresh link will be sent to you to use.
- **C.** If you are not able to pay/submit: If you receive an error message when you attempt to pay the administration fee or submit your registration, please try the following:
  - Check to make sure you have correctly entered your credit card information.
  - Attempt to make the payment on another card.
  - Save and exit. Clear your browser cache and try again.
  - Save and exit. Try to complete the payment and submission the following date.

If none of the above resolve the issue, take a screenshot of the error message and email <u>pmeregistration@ucalgary.ca</u>